## 麒麟桌面系统安装字体方法

一、如何获取字体文件

1) 获取 Windows 系统的字体文件

Windows 系统的字体文件保存目录: C: \Windows\Fonts\

将 Fonts 整个文件夹拷贝至 U 盘, 然后复制到麒麟系统桌面

2) 上网下载字体文件,字体文件通用,为ttf、TTF 格式

在麒麟系统桌面建立 Fonts 文件夹,并放入下载的字体文件

二、在麒麟桌面系统安装字体文件

1) 在桌面鼠标右键,选择"在终端中打开"

逐条执行以下命令:

**# sudo su** (输入用户密码)

# chmod -R 777 Fonts/

# cp Fonts/\*.ttf /usr/share/fonts/

# cp Fonts/\*.TTF /usr/share/fonts/

# fc-cache

注意: #符合不需要输入

2) 然后重启电脑生效

在桌面鼠标右键,选择"在终端中打开"

# fc-list | grep " \*\* "

备注: \*\*替换为想查询的字体名称, 例如下图表示已添加方正字体

# fc-list | grep "方正"

/usr/share/fonts/wps-office/FZXKK.TTF: 方正行楷\_GBK,FZXingKai\-S04:style=Regular /usr/share/fonts/方正粗黑宋简体.ttf: 方正粗黑宋简体,FZCuHeiSongS\-B\-GB:style=Re gular /usr/share/fonts/FZSTK.TTF: 方正舒体,FZShuTi:style=Regular